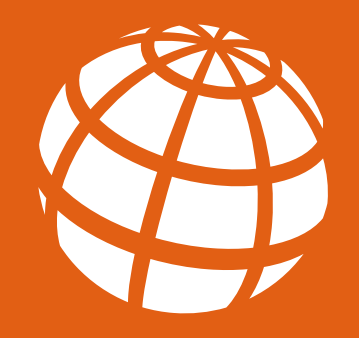

# **STAR BILL PAY** Get Started Guide

FOR CONSUMER ONLINE BILL PAY

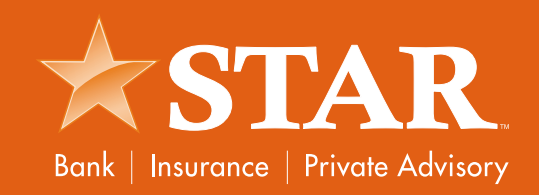

#### YOUR UPGRADED ONLINE BILL PAY HOW TO USE eBILL

#### WELCOME TO THE ULTIMATE IN CONVENIENCE AND SECURITY:

Your upgraded online bill pay has eBill so you can view, pay and track bills online. And you can do it all in one secure place.

When you set up eBill, you'll receive bill summaries right on your payments dashboard. That means you can see the payment amount and due date at a glance.

Now let's get started. Simply follow the steps below to use the upgraded eBill features.

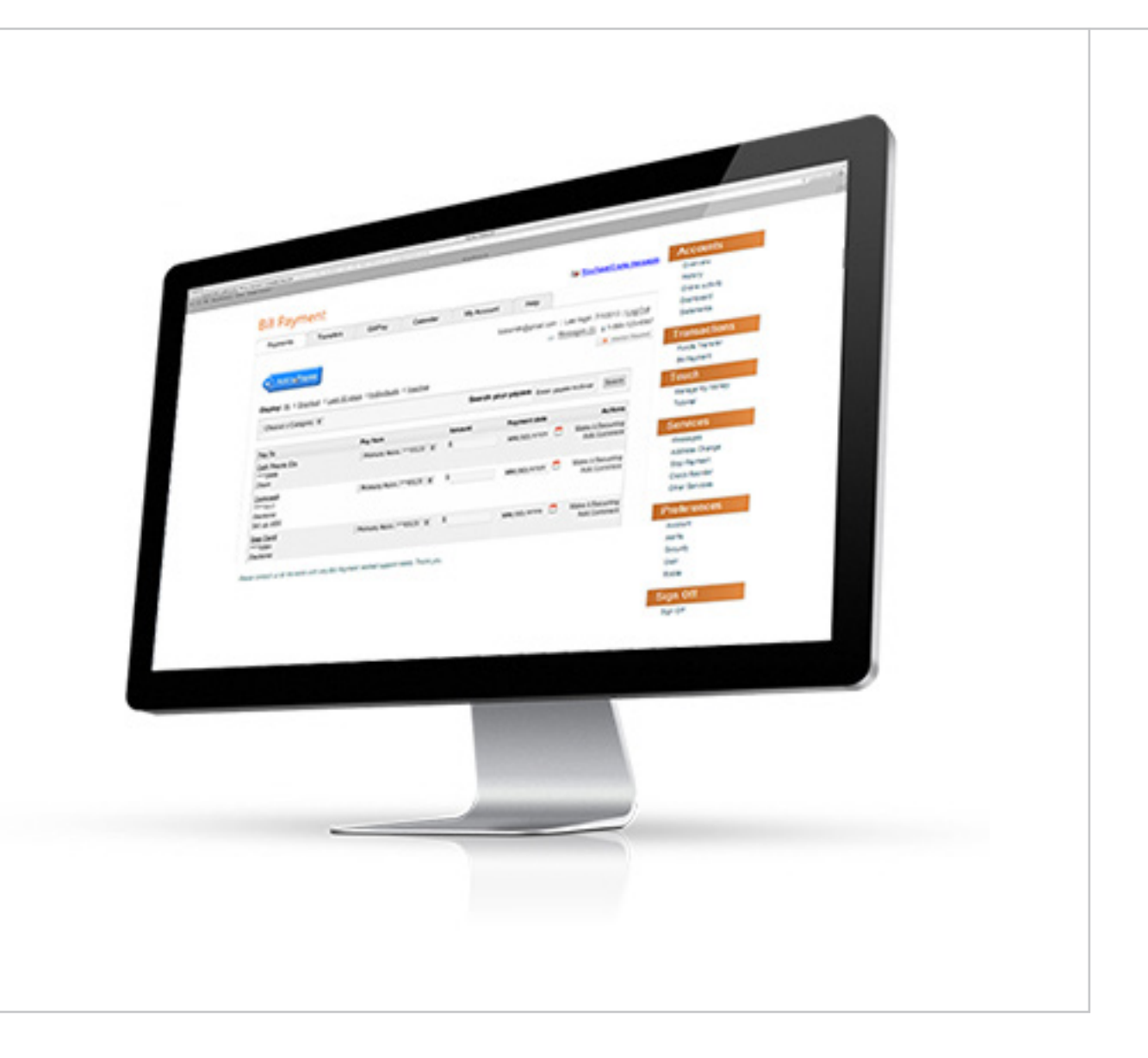

### HOW TO SET UP eBILL

IT ONLY TAKES A FEW MINUTES TO SET UP AN eBILL. HERE'S HOW TO DO IT.

Go to the payments dashboard and select
 "Set up a Bill" [A] under the payee's name.

2 Enter your login credentials for the payee's website.

**3** Accept the **terms and conditions** and submit.

| Payments                                       | Transfers          | GiftPay                         | Calendar      | My Account  | Help            |              |                                                            |
|------------------------------------------------|--------------------|---------------------------------|---------------|-------------|-----------------|--------------|------------------------------------------------------------|
| Add a Pa                                       | yee                |                                 |               |             |                 |              |                                                            |
| splay: <u>All</u>   <u>St</u>                  | ortcut   Last 30 c | lays   Individuals on           | ly   Inactive |             |                 |              |                                                            |
| Choose a Cateo                                 | ory 👻              |                                 |               | Search your | navees Enter ca | vee nickname | Search                                                     |
|                                                |                    |                                 |               | ocuron you  | pujees          | 2            |                                                            |
| Pay To                                         |                    | Pay from                        |               | Amount      | Payment date    | •            | Actions                                                    |
| Pay To Sprint ****2999 Electronic Set up eBill |                    | Pay from<br>Primary Acco., ***0 | 1123 💌        | Amount      | Payment date    | •<br>        | Actions<br>Rush Delivery<br>ke it Recurring<br>Add Comment |

#### HOW TO KNOW WHEN AN eBILL IS DUE

WHEN YOU SET UP AN eBILL, IT'S EASY TO KEEP TRACK OF WHEN YOUR BILLS ARE DUE.

1 You will see an **"eBill due**" (B) notice on your dashboard when your payee has a new eBill.

2 At this time, you can **view the amount due** and due date

|                                 | Primary Acco ***0123 💌               | \$                |
|---------------------------------|--------------------------------------|-------------------|
| A1&I<br>****1234<br>Electronic  |                                      | Amt Due: \$100.00 |
| Last paid: \$112.45 on 3/3/2013 | amt due: \$100.00, due by 04/15/2013 |                   |

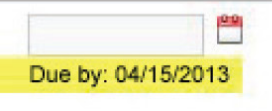

Rush Delivery dit Recurring Add Commen File eBil

#### HOW TO SET UP AUTOMATED RECURRING eBILL PAYMENTS

WHEN YOU SET UP RECURRING PAYMENTS, YOU'LL NEVER WORRY ABOUT MISSING A PAYMENT.

From the dashboard, select "Make it Recurring" (C) under the "Actions" column.

**2** Select the **payment schedule** (D) you want.

3 Select your pay from account, amount and send date (E).

| Pri<br>Pri<br>Pectronic<br>ast paid: \$50.00 on 3/11/2013<br>BeBill due       | mary Acco ***0123 💌                                                                                                    | \$<br>Min Due: \$25.00<br>Bal: \$500.00                                                | Due by: 04/15/201 | 3 C Mak  | Rush Delivery<br>e it Recurring<br>Add Comment<br><u>File eBil</u> |
|-------------------------------------------------------------------------------|----------------------------------------------------------------------------------------------------|----------------------------------------------------------------------------------------|-------------------|----------|--------------------------------------------------------------------|
| et up recurring payment                                                       |                                                                                                    |                                                                                        |                   |          |                                                                    |
| Schedule payments:                                                            |                                                                                                    |                                                                                        |                   |          |                                                                    |
| O Using a frequency I create                                                  |                                                                                                    |                                                                                        |                   |          |                                                                    |
| When my new eBill arrives                                                     |                                                                                                    |                                                                                        |                   |          |                                                                    |
|                                                                               |                                                                                                    |                                                                                        |                   |          |                                                                    |
|                                                                               |                                                                                                    |                                                                                        |                   | X Cancel | Next                                                               |
| Set up recurring payment                                                      | Best Buy                                                                                                    |                                                                                        |                   |          |                                                                    |
| Set up recurring payment<br>Pay to<br>Pay from<br>Amount<br>E<br>Send Payment | Best Buy<br>****1234<br>Electronic<br>Primary Account<br>Always pay full ba<br>Always pay minim<br>Only pay the amou<br>Pay an amount that<br>To be delivered by                     | Ilance<br>num due<br>unt due if it is less than d<br>at I specify \$<br>y the due date | or equal to \$    |          |                                                                    |
| Set up recurring payment<br>Pay to<br>Pay from<br>Amount<br>E<br>Send Payment | Best Buy<br>****1234<br>Electronic<br>Primary Account<br>Always pay full ba<br>Always pay minim<br>Only pay the amou<br>Pay an amount tha<br>To be delivered by<br>When bill arrives | Ilance<br>num due<br>unt due if it is less than d<br>at I specify \$<br>y the due date | or equal to \$    |          |                                                                    |

### HOW TO VIEW eBILL HISTORY

ONCE AN EBILL IS PAID, YOU CAN VIEW IT IN YOUR "eBILL HISTORY" FOR 18 MONTHS.

① Select a payee on your payments dashboard (F).

② On the **"Payee details**" page, select **"eBill History**" [G].

3 Now you can view the details of your past eBills.

| est Buy                                   | Primary Acco ***0123 💌 | \$               | <u> </u>                           | Rush Deliver                                                                                                    |
|-------------------------------------------|------------------------|------------------|------------------------------------|----------------------------------------------------------------------------------------------------|
| ectronic                                  |                        | Min Due: \$25.00 | Due by: 04/15/2013                 | Add Commen                                                                                                    |
| st paid: \$50.00 on 3/4/2013<br>eBill due |                        | Bai: \$500.00    |                                    | File eBi                                                                                                    |
| euro detaile for Post P                   |                        |                  |                                    |                                                                                                    |
| ayee details for Best BL                  | у                      |                  |                                    |                                                                                                    |
| Bills                                     |                        |                  |                                    | Additional actions                                                                                                    |
|                                           |                        |                  |                                    | and the second state of the second state of th |
| Date                                      | Amount                 |                  | Additional items                   | Edit payee                                                                                                    |
| Date<br>Due by: 04/15/2013                | Amount<br>Due: \$25.00 |                  | Additional items<br>Status: Unpaid | Edit payee<br>Pending transactions                                                                                                    |

## HOW TO FILE AN eBILL

IF YOU PAY A BILL BY CASH, CHECK OR THROUGH YOUR PAYEE'S WEBSITE, HERE'S HOW TO REMOVE THE "eBILL DUE" NOTICE ON YOUR DASHBOARD.

**1** To file an eBill, select **"File eBill"** (H) to the right of your payee on your dashboard.

**2** Once it's filed, the eBill will appear in your **eBill History**.

| Best Buy                       | Primary Acco ***0123 | \$                        |
|--------------------------------|----------------------|---------------------------|
| Electronic                     |                      | Min Due: \$<br>Bal: \$500 |
| Last paid: \$50.00 on 3/4/2013 |                      | Dui. 9000.                |

| \$25.00 | Due by: 04/15/2013 | Rush Delivery<br>Make it Recurring |
|---------|--------------------|------------------------------------|
| 00      |                    | Add Comment<br>H File eBil         |
|         |                    |                                    |
|         |                    |                                    |